## 「スマート会社スケジュール」のご利用開始のご案内

「スマート会社スケジュール」の利用開始に伴う初期設定手順をご案内いたします。

①まずは招待メールをご確認ください。

※メールタイトルは「【新日本法規 スマート会社スケジュール】ユーザーとして登録され ました(自動送信メール)」です。送信元のメールアドレス:「noreply@sc-schedule.com」

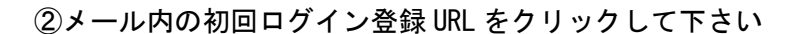

③メールアドレスとメール内に記載されている初期パスワードを入力しログイン後、新し いパスワードを設定してください。 ※利用規約をご確認ください。

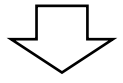

④「会社情報登録」画面で、御社の情報を入力してください。

⑤「チームを作成」では、「法務部」や「総務部」等、本サービスを利用する部署等を 「チーム」として作成してください。

※後で設定いただくことも可能ですので、その場合は「スキップ」してください。

⑥「ユーザーを招待」では、サービスを利用する社員様をユーザーとして追加してください。
※後で設定いただくことも可能ですので、その場合は「スキップ」してください。
※御社を招待した顧問事務所ユーザーは初めから登録されているため削除しないでください。

⑦初期設定は完了です!

※初期設定完了後いたしましたら今後は下記ログイン URL より本サービスにログインくだ さい。

ログイン URL : <u>https://sc-schedule.com/auth/login</u>

初期設定手順はこちらでもご確認いただけます▶

https://sn-hoki-sc-schedule.zendesk.com/hc/ja/articles/38986161037849

## ■マニュアルのご紹介

スマート会社スケジュールの活用方法、操作方法を把握できるマニュアル等に ついてはログイン後のサービス画面右上の?マーク、または下記 QR コードよ りご覧いただけます。

| スマート会社スケジュール 🗲 | イベントー覧             | ペ キーワードを入力 |          | Ċ    | ¢                 | 久保  |
|----------------|--------------------|------------|----------|------|-------------------|-----|
| 自分用事務所 ~       | + イベントを追加 + タスクを追加 |            |          | ~JUJ | <sup>1</sup> センタ- | - 2 |
| ■ イベントー覧       | ◎ イベント / ② 法定タスク・〔 | 2 タスク / 5= | お知らせはありま | せん   |                   |     |

<活用方法についてはこちらをご参照ください> https://sn-hoki-sc-schedule.zendesk.com/hc/ja/sections/37210749046297

<詳細な機能マニュアルについてはこちらをご参照ください> https://sn-hoki-sc-schedule.zendesk.com/hc/ja/sections/31948314867737

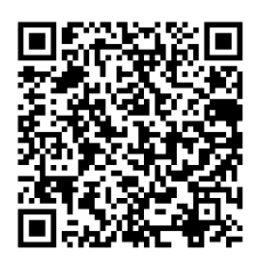